## ●マイナポータル画面での資格確認方法

| マイナポー                  | タル                       | ==<br>==× |
|------------------------|--------------------------|-----------|
| 1                      | わたし<br>神奈川県川崎市           | 日<br>5知らt |
| ⑥ 登録状                  | 況の確認                     |           |
| 公金受取口<br>きます。 <u>よ</u> | 座と健康保険証の登録<br>くある質問<br>〇 | 状況を確認で    |
|                        | 確認                       |           |
|                        |                          |           |
| 訂旧書                    |                          |           |
| 証明書                    | Ê                        | 0         |

マイナポータルにログインします。

| 公金受取口座と健康保険                                                                                             | 意記の登録状況を確認 |
|----------------------------------------------------------------------------------------------------|------------|
| きます。 <u>よくある質問</u> [                                                                                    | 2          |
| 確                                                                                                    | 認          |
|                                                                                                    |            |
| 証明書                                                                                                    |            |
| 証明書<br>マイナンバー >                                                                                         | 健康保険証      |
| 証明書<br>マイナンバー ><br>カード                                                                                  | 健康保険証      |
| <ul> <li>証明書</li> <li>マイナンバー &gt;</li> <li>カード</li> <li>回 回 回 回 回 回 回 回 回 回 回 回 回 回 回 回 回 回 回</li></ul> | 健康保険証      |

2

## 下にスクロールし、健康保険証をクリックします。

3

|                   | (4)                                       |
|-------------------|-------------------------------------------|
| マイナポータル 三         |                                           |
|                   | この情報を保存                                   |
|                   | 医療機関受診時などに、ICチップの破損                       |
|                   | などでマイナ保険証の読み取りかでさな<br>い場合には、保存したPDFファイル画面 |
|                   | をマイナ保険証とセットで受付窓口に提                        |
| 健康保険証             | 示することで、受診が可能です。                           |
|                   | ※受診の際にはマイプ 床険証がめわせて必要です。                  |
|                   |                                           |
| マイナンバーカード利用状況 登録済 | 「「「「「「」」「「」」「「」」「「」」「「」」「」」「「」」「」」「」」「」   |
|                   |                                           |
|                   | 関連記録                                      |
| 資格情報 令和6年11月29日時点 | 因廷叱稣                                      |
|                   | □ 医療費 >>>                                 |
| この情報は画面下部から保存でき   |                                           |
|                   | ● ◆ 薬 >                                   |

この画面が表示されましたら、下にスクロール してください。

> 下にスクロールすると、「端末に保存」が ありますので、こちらをクリックしてください。

>

5

| この情報を保存                                                    |                                          |
|------------------------------------------------------------|------------------------------------------|
| 医療機関受診時などに、<br>などでマイナ保険証の読み<br>い場合には、保存したPD<br>をマイナ保険証とセット | Cチップの破損<br>み取りができな<br>Fファイル画面<br>で受付窓口に提 |
| "20241129_医療保険の資<br>康保険証情報).pdf" をダ<br>しますか?               | 電格情報 (健 ×<br>ウンロード                       |
|                                                            | ダウンロード                                   |
|                                                            |                                          |
| 関連記録                                                       |                                          |
|                                                            |                                          |

「端末に保存」をクリックすると、上記画面が 表示されるので、「ダウンロード」をクリックして、 御自身の端末にデータを保存してください。

| この画面のみ<br>関等の受付に                                                       | ↓では受診できま<br>:提示してくださ!                        | ぜん。マイナ保険証とあわぜて医療機<br>い。                                                                       |
|------------------------------------------------------------------------|----------------------------------------------|-----------------------------------------------------------------------------------------------|
|                                                                        |                                              | 保存日時:2024年11月29日時点                                                                            |
| 保険者                                                                    | 名                                            |                                                                                               |
| 保険者;                                                                   | 番号                                           |                                                                                               |
| 記                                                                      | 号                                            |                                                                                               |
| 番                                                                      | 号                                            |                                                                                               |
| 枝                                                                      | 番                                            |                                                                                               |
| 氏                                                                      | 名                                            |                                                                                               |
| 本人・家族                                                                  | の別                                           |                                                                                               |
| 70歳以上の方又(<br>一部負担金                                                     | は後期高齢者医療<br>:割 合                             | の加入者                                                                                          |
| 有効期                                                                    | 眼                                            |                                                                                               |
| <ul> <li>マイナ保険</li> <li>たPDFフ</li> <li>提示するこ</li> <li>高齢者医療</li> </ul> | 証の読み取りがで<br>アイルをマイナ保<br>とで受診いただけ<br>の加入者の方は、 | きない例外的な場合には、保存し<br>険証とともに医療機関等の受付に<br>ます。なお、70歳以上の方や後期<br>表示されている有効期限の到来に<br>になる4月をおまますので、70歳 |

6

上記のような情報が保存されます。 この画像を窓口で提示するか、印刷してお持ちください。